**TELETRABAJO UCA** 

Administración Electrónica UniversidaddeCádiz

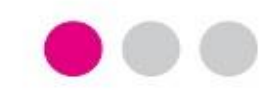

# MANUAL PARA TRAMITADORES

# MANUAL DE TELETRABAJO SOBRE USO GTM PARA SERVICIO DE PREVENCIÓN

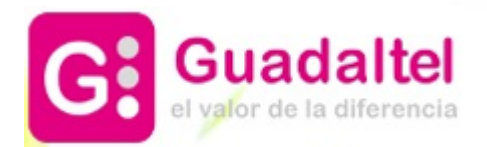

# ÍNDICE

- 1. ACCEDER A LA PLATAFORMA DE ADMINISTRACIÓN ELECTRÓNICA
- 2. TRAMITACIÓN DE UNA SOLICITUD / EXPEDIENTE
- 3. ENVIAR A FIRMA UN DOCUMENTO EN G-TM
- 4. TRANSICIÓN DE EXPEDIENTE
- 5. DEVOLVER EL EXPEDIENTE AL SERVICIO DE ADMINISTRACIÓN DE PERSONAL
- 6. CAUS PARA LA RESOLUCIÓN DE INCIDENCIAS TÉCNICAS

## **1. ACCEDER A LA PLATAFORMA DE ADMINISTRACIÓN ELECTRÓNICA**

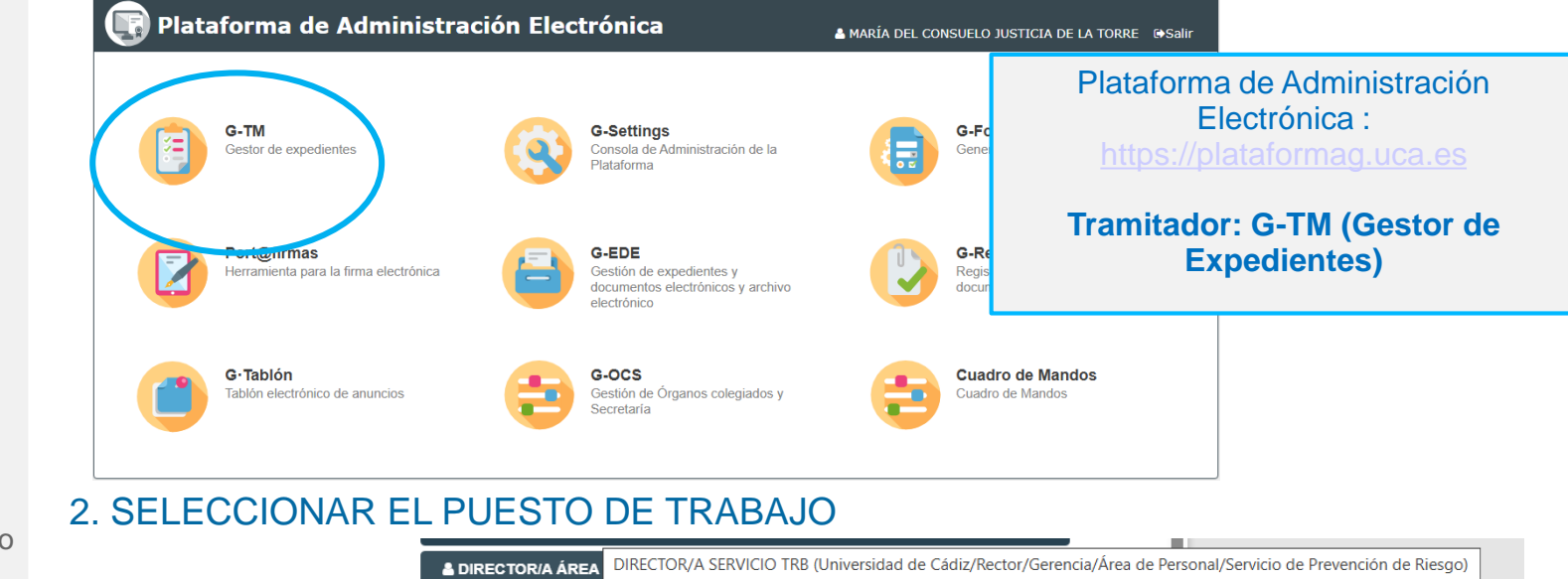

## 3. SELECCIONAR EL EXPEDIENTE EN LA BANDEJA

| ¢  | Ocul | tar filtro | s T        |                |       |                               |                    |                                                                        |   |
|----|------|------------|------------|----------------|-------|-------------------------------|--------------------|------------------------------------------------------------------------|---|
|    |      |            | <b>.</b>   | Número         | \$    | Título                        | \$                 | Fase \$                                                                | Þ |
| -0 | ÷    | •• =       | <b>* =</b> |                |       |                               |                    |                                                                        |   |
|    |      |            |            | 2025/TRB 03/00 | 00023 | Presentación telemática: nº i | egistro 2025010332 | Visto bueno (condiciones del lugar) por prevención de riesgos laborale | s |

Comienza el trámite del expediente por los Gestores del Servicio de Prevención de Riesgos Laborales.

1. Acceder a la herramienta G-TM (Gestor de Expedientes o Tramitador) con certificado digital o con claves de usuario UCA.

2. Seleccionar el puesto de trabajo.

3. Seleccionar el expediente deseado de la Bandeja de Expedientes.

NOTA:

Al acceder aparece la Bandeja de Avisos, que informará sobre los cambios producidos en los expedientes de nuestra unidad.

| Av         | Avisos de los expedientes en bandeja |     |     |     |    |    |                                                     |  |  |  |  |  |  |  |  |
|------------|--------------------------------------|-----|-----|-----|----|----|-----------------------------------------------------|--|--|--|--|--|--|--|--|
| <b>0</b> T | Totales: 10   No leidos: 10          |     |     |     |    |    |                                                     |  |  |  |  |  |  |  |  |
|            | Sel.: 11/04/2024                     |     |     |     |    |    |                                                     |  |  |  |  |  |  |  |  |
| <<         | Ab                                   | r   | ~ 2 | 024 | ~  | >> | O Avisos concretos de la lecha seleccionada         |  |  |  |  |  |  |  |  |
| L          | м                                    | х   | ,   | v   | s  | D  | Nuevos expedientes (2, no leidos: 2)                |  |  |  |  |  |  |  |  |
| 1          | 2                                    | 3   | 4   | 5   | 6  | 7  | Documentos pendientes de mi firma (8, no leídos: 8) |  |  |  |  |  |  |  |  |
| 8          | 9                                    | 10  | 11  | 12  | 13 | 14 |                                                     |  |  |  |  |  |  |  |  |
| 15         | 16                                   | 17  | 18  | 19  | 20 | 21 |                                                     |  |  |  |  |  |  |  |  |
| 22         | 23                                   | 24  | 25  | 26  | 27 | 28 |                                                     |  |  |  |  |  |  |  |  |
| 29         | 30                                   | 1   | 2   | 3   | 4  | 5  |                                                     |  |  |  |  |  |  |  |  |
|            | lta                                  |     |     |     |    |    | J                                                   |  |  |  |  |  |  |  |  |
|            | /odia                                |     |     |     |    |    |                                                     |  |  |  |  |  |  |  |  |
|            | Raia                                 |     |     |     |    |    |                                                     |  |  |  |  |  |  |  |  |
|            | la lai                               | dos |     |     |    |    |                                                     |  |  |  |  |  |  |  |  |
| 5          | 10 101                               | 005 |     |     |    |    |                                                     |  |  |  |  |  |  |  |  |
|            |                                      |     |     |     |    |    |                                                     |  |  |  |  |  |  |  |  |
|            |                                      |     |     |     |    |    |                                                     |  |  |  |  |  |  |  |  |

### **TELETRABAJO UCA** Servicio de Prevención de Riesgos Laborales – GESTOR DE EXPEDIENTES (G-TM)

## TRAMITACIÓN DE UNA SOLICITUD / EXPEDIENTE

#### **DETALLE DEL EXPEDIENTE Y** TRAMITACIÓN DE UNA SOLICITUD

Al acceder al expediente, la herramienta nos muestra:

- Datos del expediente: número de expediente, número de registro, fecha de alta...
- Pestañas

-Resumen del expediente: En el mundo papel, equivaldría a la portada o carátula de la carpeta que tendrían los Gestores entre sus manos. Sobre dicha pestaña se recogerá los datos del interesado y otros relacionados con el propio histórico del expediente.

-Documentación, lugar desde donde el gestor podrá:

1.Revisar la solicitud y los documentos incorporados por el solicitante desde la Sede Electrónica y,

2.Subir nuevos documentos sin tener por qué seguir el flujo reglado estructurado del propio proceso.

-Tramitación, en esta pestaña, el Usuario Gestor deberá avanzar el expediente. Su trabajo recae aquí.

-Avisos, alertas relacionadas con el expediente: el destinatario ya ha firmado el documento, la notificación al interesado va ha sido recibida, etc.

4.3. Botonera de opciones relacionados con el expediente: Asignar para trámite, Editar expediente...

| 2025/TRB_03/000023                 |
|------------------------------------|
| Autorización modalidad teletrabajo |
| 09/05/2025 11:09:50                |
| 2897022                            |
|                                    |

Enviar expediente a

Título Presentación telemática: nº registro 20250. Versión proc. Pruebast (TRB 03) Número registro 2025010332

Observaciones Fase (Estado) Visto bueno (condiciones del lugar) por pre Fecha registro 09/05/2025 11:09:50

|                                                     | Q Resumen expediente                                      | 🗁 Documentación                                                   | 🗃 Tramitación             | <b>△</b> Avisos |   |            |                       |
|-----------------------------------------------------|-----------------------------------------------------------|-------------------------------------------------------------------|---------------------------|-----------------|---|------------|-----------------------|
| Sease: Visto bueno (condiciones del lugar)          | ♦ Ocultar menú ♥                                          |                                                                   |                           |                 |   |            |                       |
| Visto bueno del servicio de prevención              |                                                           |                                                                   |                           |                 |   | 🕄 Mapa web | Castellano <i>≂</i>   |
| Revisión anexo iv: condiciones del lugar            | VISTO BUENO DE LAS CONDICIONES DE                         | L LUGAR DE TELETRABAJO                                            |                           |                 |   |            |                       |
| Informe con la motivación de la falta de conf     ▲ | ¿Da usted, como Responsabl<br>de Condiciones del lugar de | e de la Unidad, su visto bueno<br>Inde se desarrollará el Teletra | a la Declaración 🛛 🔿 si 🛛 | ⊖ No            | * |            |                       |
| Transiciones posibles                               |                                                           | Vo                                                                | lver Siguiente            | Exportar PDF    |   |            |                       |
|                                                     |                                                           |                                                                   |                           |                 |   |            | Versión de Formulario |

#### TRÁMITE DEL EXPEDIENTE

Revisada la solicitud desde la pestaña "Documentación", el gestor accederá a la pestaña "Tramitación" del propio expediente.

Desde la pestaña "Tramitación" se contemplará la fase actual, las posibles tareas a ejecutar en dicha fase y las transiciones posibles una vez realizadas las tareas.

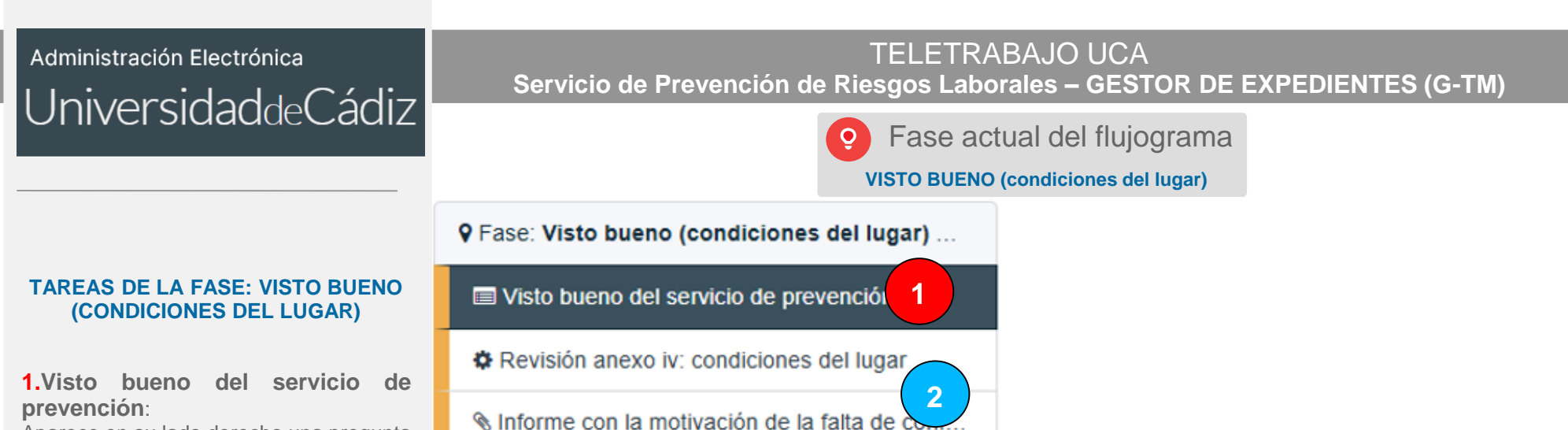

Transiciones posibles

Aparece en su lado derecho una pregunta para el responsable de la unidad. Se selecciona "Sí/No".

- Si la respuesta es positiva sólo habrá que devolver el expediente al Servicio de Administración de Personal después de pulsar Siguiente.

- Si la respuesta es No, tendrá que Generar un informe pulsando sobre Revisión de las condiciones del lugar o incorporar un informe elaborado de forma externa pulsando sobre Informe con la motivación. <u>No es necesario que realice</u> <u>las dos tareas.</u>

2.- Revisión anexo iv: condiciones del lugar.

- Informe con la motivación de la falta de conformidad.

El punto 2 se detalla en las siguientes diapositivas.

|                                                                                                    | 😫 Mapa web | Castellan |
|----------------------------------------------------------------------------------------------------|------------|-----------|
| VISTO BUENO DE LAS CONDICIONES DEL LUGAR DE TELETRABAJO                                                                                            |            |           |
| ¿Da usted, como Responsable de la Unidad, su visto bueno a la Declaración de Condiciones del lugar donde se desarrollará el Teletrabajo? ○ si ○ No |            |           |

1

#### TAREA DE GENERACIÓN DE DOCUMENTO: REVISIÓN DE LAS CONDICIONES DEL LUGAR

#### 2. Revisión condiciones del lugar

- Pulsar el botón Generar documento.
  - Pulsar el botón Editar que aparecerá al lado del nombre del documento, para abrir el documento en Word o en OpenOffice y poder editar su contenido.
  - 2. Pulsar el botón **Guardar** y cerrar Word o en OpenOffice.
  - 3. Cumplimentar los metadatos Origen, Tipo Documental y Original. Es imprescindible para su correcto almacenamiento en el Gestor de Archivos.
  - 4. Pulsar el botón Guardar.

Continuar con las acciones del menú **Otras acciones**.

#### NOTA

El menú Otras acciones siempre estará disponible para los documentos en GTM.

Finalizar. Este paso es imprescindible para que se dé por finalizado el documento, convertirlo a PDF y poder seguir operando con él.

 Poner el documento a la Firma. Se enviará el documento a firma sin salir de GTM. Siguiente diapositiva.

- **Registrar**: Se puede registrar el documento de Salida sin salir de GTM.

 Notificar: Se puede notificar o comunicar el documento. TELETRABAJO UCA

Servicio de Prevención de Riesgos Laborales – GESTOR DE EXPEDIENTES (G-TM)

Fase actual del flujograma

VISTO BUENO (condiciones del lugar)

#### REVISIÓN ANEXO IV: CONDICIONES DEL LUGAR

|                       | Para genera<br>el sistema p                | ar el documento utilizano<br>oulse sobre el botón <i>Ger</i>            | documento        |                          |             |                      |      |
|-----------------------|--------------------------------------------|-------------------------------------------------------------------------|------------------|--------------------------|-------------|----------------------|------|
|                       | Si por el contr<br>Selecci<br>Tamaño máxir | ario desea incorporar ur<br>onar Digitalizar<br>no permitido (MB): 300. | n fichero existe | ente pulse sobre el botó | n Incorpora | ar fichero:          |      |
| Fecha *               | 09/05/20                                   | )25                                                                     |                  |                          |             |                      |      |
| Privado 🜖             | 🔵 No 🔵 Sí                                  |                                                                         |                  |                          |             |                      |      |
| Interesados           | •                                          | Identificador                                                           | \$               | Nombre                   | ¢           | Razón de Interés 🗧 🖨 |      |
|                       |                                            | 26030315L                                                               | CONS             | SUELO JUSTICIA DE LA T   | TOR         | Solicitante          |      |
| Observaciones         | Q                                          |                                                                         |                  |                          |             | Otras acci           | ones |
|                       |                                            |                                                                         |                  |                          |             | Visualizar           |      |
| Origen *              | I Adminis                                  | stración                                                                |                  |                          |             | Finalizar            |      |
| Tipo documental *     | Informe                                    | ŧ                                                                       |                  |                          |             | Firmar               |      |
| Estado de elaboración | I Origina                                  | l                                                                       |                  |                          |             | Registrar            |      |
|                       |                                            |                                                                         |                  |                          |             | Notificar            |      |
|                       |                                            | 🗹 Guardar                                                               | Solver Solver    | ]                        |             |                      |      |
|                       |                                            |                                                                         |                  |                          |             | Flopuesias           |      |
|                       |                                            |                                                                         |                  |                          |             | Publicar             |      |
|                       |                                            |                                                                         |                  |                          |             | 🚹 Descargar          |      |
|                       |                                            |                                                                         |                  |                          |             | 🖉 Invalidar          |      |
|                       |                                            |                                                                         |                  |                          |             | 🛍 Eliminar           |      |
|                       |                                            |                                                                         |                  |                          |             | Ø Cer                | rar  |

#### TAREA DE INCORPORACIÓN DE DOCUMENTO: MOTIVACIÓN DE LA FALTA DE CONFORMIDAD

- 2. Informe con la motivación de la falta de conformidad.
- No es necesario realizar esta tarea si ha generado el documento como se indicaba en la página anterior.
- Pulsar el botón Seleccionar.
  - 1. Cumplimentar los metadatos Origen, Tipo Documental y Original. Es imprescindible para su correcto almacenamiento en el Gestor de Archivos.
  - 2. Pulsar el botón Guardar.
- Continuar con las acciones del menú Otras acciones.
  - NOTA
    - El menú Otras acciones siempre estará disponible para los documentos en GTM.
- Finalizar. Este paso es imprescindible para que se dé por finalizado el documento, convertirlo a PDF y poder seguir operando con él.
- Poner el documento a la **Firma**. Se enviará el documento a firma sin salir de GTM. **Siguiente diapositiva.**
- **Registrar**: Se puede registrar el documento de Salida sin salir de GTM.
- **Notificar**: Se puede notificar o comunicar el documento.

## TELETRABAJO UCA

Servicio de Prevención de Riesgos Laborales – GESTOR DE EXPEDIENTES (G-TM)

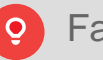

Para elegir un fichero pulse sobre la acción deseada: Seleccionar o Digitalizar

🔒 Digitalizar

NINFORME CON LA MOTIVACIÓN DE LA FALTA DE CONFORMIDAD CON LA SOLICITUD

Seleccionar

Fichero \*

Estado

Fase actual del flujograma

VISTO BUENO (condiciones del lugar)

|                         | Tama     | año máximo p | ermitido (MB): 300 | .0              |        |   |                  |                      |
|-------------------------|----------|--------------|--------------------|-----------------|--------|---|------------------|----------------------|
| Fecha *                 | <b>#</b> | 09/05/2025   |                    |                 |        |   |                  |                      |
| Privado 🚯               | No No    | () Sí        |                    |                 |        |   |                  |                      |
| Interesados             | 0        |              | Identificador      | \$              | Nombre | ¢ | Razón de Interés | \$                   |
|                         |          |              |                    |                 |        |   | Solicitante      |                      |
| Observaciones           | Q        |              |                    |                 |        |   |                  |                      |
| Origen *                |          | Administrac  | ión                |                 |        |   |                  | / 🛍                  |
| Tipo documental *       |          | Informe      |                    |                 |        |   |                  | / 🛍                  |
| ado de elaboración<br>* |          | Original     |                    |                 |        |   |                  | <ul><li>ÎI</li></ul> |
|                         |          |              |                    |                 |        |   |                  |                      |
|                         |          |              | 🗹 Guardar          | Stolver Stolver |        |   |                  |                      |
|                         |          |              |                    |                 |        |   |                  |                      |
|                         |          |              |                    |                 |        |   |                  |                      |
|                         |          |              |                    |                 |        |   |                  |                      |
|                         |          |              |                    |                 |        |   |                  |                      |

🏛 Eliminar

## TELETRABAJO UCA Servicio de Prevención de Riesgos Laborales – GESTOR DE EXPEDIENTES (G-TM)

## **ENVIAR A FIRMA UN DOCUMENTO EN G-TM**

Para que cualquier documento se envíe a firma una vez que se ha pulsado la opción **Firmar**:

- 1. Seleccionar la opción Enviar a Portafirmas
- 2. Pulsar el botón **Añadir firmantes** para seleccionar a al firmante correspondiente
- 3. Pulsar el botón Enviar a firma

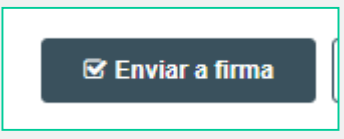

|                                               | Q Resumen expediente                 | 🗁 Documentación              | 🛱 Tramitación      | <b>∆</b> Avisos |                    |              |
|-----------------------------------------------|--------------------------------------|------------------------------|--------------------|-----------------|--------------------|--------------|
| Visualizar                                    | FIRMA DEL DOCUMENTO "ALQUILER.P      | DF" (ACREDITACIÓN DE LOS ING | RESOS OBTENIDOS EN | EL AÑO ANTERIOF | AL CURSO EN VIGOR) | < <b>in</b>  |
| <ul> <li>Editar</li> <li>Finalizar</li> </ul> | A No se han definido firmantes en el | documento.                   |                    |                 |                    |              |
| <b>∏ Firmar</b><br><b>∰</b> Registrar         |                                      |                              |                    | 🛔 Yo mismo/a    | 🎍 Añadir firmantes | Añadir anexo |
| Notificar                                     | ∆ AVISO                              |                              |                    |                 |                    |              |

| 🛃 AÑADIR | FIRMANTES             |    | manuel moli                | Q                           | ×    |   |
|----------|-----------------------|----|----------------------------|-----------------------------|------|---|
| ۲        | Firmante              | \$ | Puesto de trabajo          | \$<br>Unidad                | \$   | ÷ |
|          | Manuel Molina Rabadán |    | FUNCIONARIO/A HABILITADO/A | Área de Gestión de Alumnado | y Re |   |
|          |                       | (  | S Aceptar Ø Cancelar       |                             |      |   |

|             | MA DEL DOCUM                     | IENTO   | "ALQUILER.PDF" (A          | CREDITACIÓN DE LOS IN            | GRESOS OBTEN                | IDOS EN EL AÑO ANT    | ERIOR AL CURSO I | EN VIGOR)             | <            |  |
|-------------|----------------------------------|---------|----------------------------|----------------------------------|-----------------------------|-----------------------|------------------|-----------------------|--------------|--|
|             | Enviar a Porta                   | afirmas | 1                          |                                  |                             |                       |                  |                       |              |  |
|             | Asunto * A Acreditación de los i |         | ingresos obtenidos en el a |                                  | Tipo de firma * 📰 Cascada 🔻 |                       |                  |                       |              |  |
|             |                                  |         |                            |                                  |                             |                       |                  |                       |              |  |
|             | Pue                              | esto de | trabajo                    | Unidad                           |                             | Firmante              |                  |                       | Acciones     |  |
|             | FUNCIONA                         | ARIO/A  | HABILITADO/A               | Área de Gestión de Alumnado y Re |                             | Manuel Molina Rabadán |                  | 🗇 Duplicar 📋 Eliminar |              |  |
|             |                                  |         |                            |                                  |                             |                       |                  | _                     |              |  |
|             |                                  |         |                            |                                  |                             | 🛔 Yo mism             | o/a 🔒 Añadir     | firmantes             | Añadir anexo |  |
| <u></u> ↓ ↓ | AVISO                            |         |                            |                                  |                             |                       |                  |                       |              |  |

1. Pulsar sobre Transiciones posibles para devolver el expediente al Servicio de Administración de Personal :

2. Asignar el expediente al servicio de personal para terminar la revisión oportuna: Una vez completadas las tareas debe devolver el expediente al Servicio de Administración de Personal.

Sabrá que se ha trasladado correctamente el expediente cuando vea la siguiente pantalla.

## DEVOLVER EL EXPEDIENTE AL SERVICIO DE ADMINISTRACIÓN DE PERSONAL

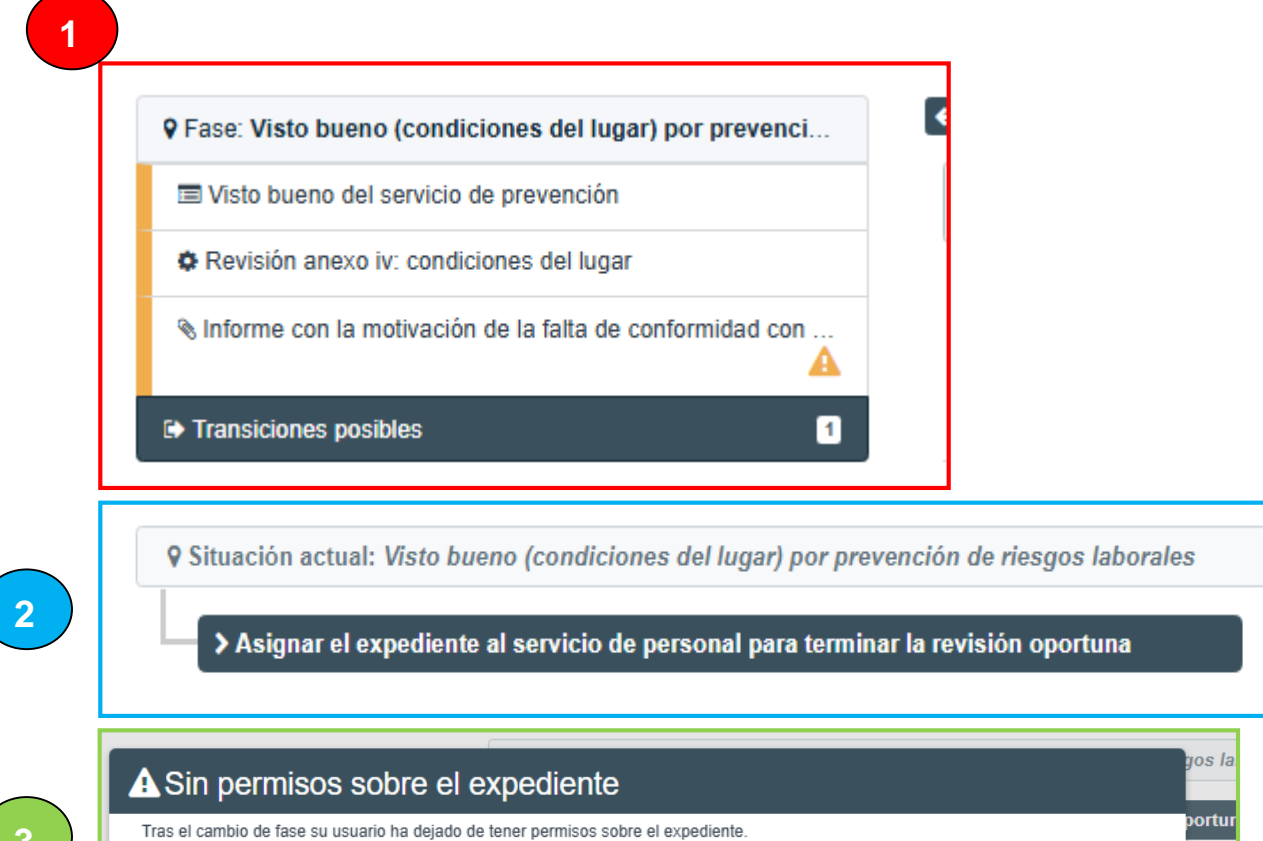

Aceptar

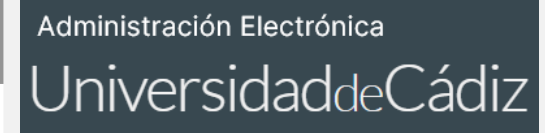

TELETRABAJO UCA Servicio de Prevención de Riesgos Laborales – GESTOR DE EXPEDIENTES (G-TM)

## CAUS PARA LA RESOLUCIÓN DE INCIDENCIAS TÉCNICAS

Si la duda es de **carácter funcional u organizativo**, por favor, contacte con gestión.personal@uca.es.

## SOLICITANTE

•Incidencia técnica con el uso de la Oficina Virtual o la Sede Electrónica Solicite este servicio si su equipo cumple los requisitos técnicos y, aún así, tiene problemas técnicos usando la oficina virtual (oficinavirtual.uca.es) o la sede electrónica (sede.uca.es)

## **GESTOR DEL SERVICIO DE PREVENCIÓN DE RIESGOS LABORALES**

•Incidencia o consulta relacionada con la Plataforma de Tramitación de procedimientos telemáticos

Solicite este servicio si es tramitador y tiene alguna incidencia técnica, o consulta relacionada con la plataforma de tramitación, la actual W@nda o la nueva G-ONCE.

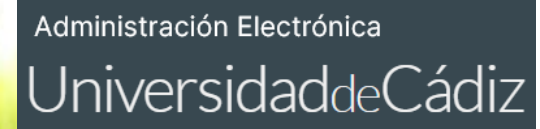

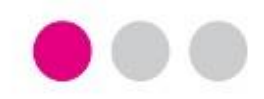

# GRACIAS

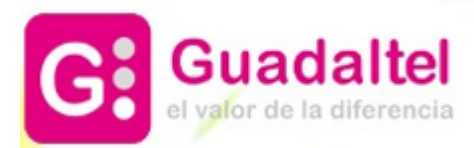